# Veiledning HPR nummer på Helfo oppgjør

Henvisende behandlers HPR nummer på Helfo oppgjør

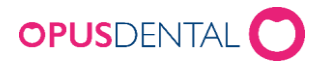

### Innhold

| 1. Hvordan registrere HPR nummer på tannlege/tannpleier/spesialist            | 3 |
|-------------------------------------------------------------------------------|---|
| 1.1 Registrering av HPR nummer på eksisterende tannlege/tannpleier/spesialist | 3 |
| 1.2 Registrering av HPR nummer på ny tannlege/tannpleier/spesialist           | 4 |
| 2. Hva må man gjøre dersom henvisning allerede er registrert fra før          | 5 |
| 3. Hva må man gjøre når henvisning ikke er registrert, men skal registreres   | 3 |
| 4. Hva må man gjøre dersom man får avvist et oppgjør fordi man ikke har HPR   |   |
| nummer registrert på oppgjøret10                                              | C |

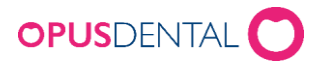

### 1. Hvordan registrere HPR nummer på tannlege/tannpleier/spesialist

Henvisende tannlege/tannpleier/spesialist kan man søke frem i arkivet i Opus ved å gå på søk knappen og da kommer dette frem:

| 🙌 Arkiv pasient                                            |                  |                        |                   |                                                                      |                       | — (     | ) ×    |
|------------------------------------------------------------|------------------|------------------------|-------------------|----------------------------------------------------------------------|-----------------------|---------|--------|
| Vis                                                        |                  | Registrert på<br>Firma |                   | Beh                                                                  | andler 🗌 Vis bare a   | aktive  |        |
| Pasient ~                                                  | <u>Ny</u>        | <alle></alle>          |                   | ~ <al< th=""><th>e&gt;</th><th></th><th><math>\sim</math></th></al<> | e>                    |         | $\sim$ |
| Pasient  Filma Spesialist Tannlege                         |                  | Fødselsnr.             | Forrige etternavn | <b>Felefon</b>                                                       | Adresse/E-post        | Postnr. | Eskenr |
| Tannpleier<br>Trygdekontor<br>Sosialkontor<br>Tanntekniker |                  |                        |                   |                                                                      |                       |         |        |
|                                                            |                  |                        |                   |                                                                      |                       |         |        |
|                                                            |                  |                        |                   |                                                                      |                       |         |        |
|                                                            |                  |                        |                   |                                                                      |                       |         |        |
|                                                            |                  |                        |                   |                                                                      |                       |         |        |
|                                                            |                  |                        |                   |                                                                      |                       |         |        |
|                                                            |                  |                        |                   |                                                                      |                       |         |        |
| Ta med inaktiv/sluttet/død                                 | 🗌 Søk på foresat | t                      | Søk i folkereg    | )                                                                    | Til <u>b</u> akestill | elg     | Avbryt |

I listeboksen her velger man om man har registrert behandleren under tannlege/tannpleier/spesialist og når man har valgt kan man søke på eksisterende tannlege/tannpleier/spesialist eller man ønsker å lage ny ved å trykke på ny knappen

<u>N</u>y

#### 1.1 Registrering av HPR nummer på eksisterende tannlege/tannpleier/spesialist

Når man da har valgt fra listen man søkte frem ved å dobbelklikke eller trykke på den man ønsker å hente og så knappen velg kommer dette frem:

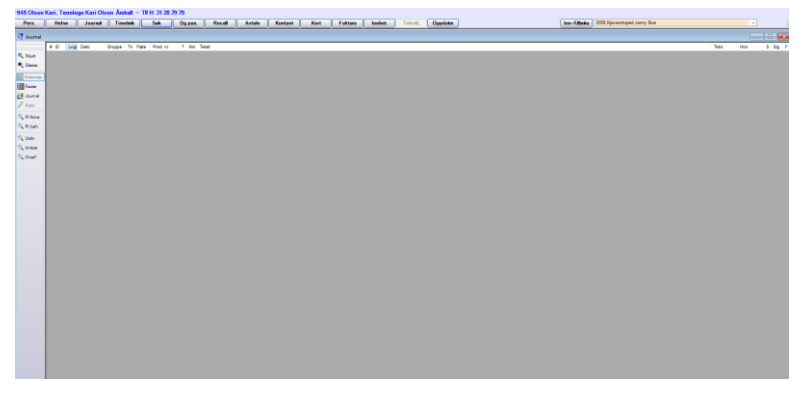

Da trykker man på personaliakort knappen og dette kommer frem:

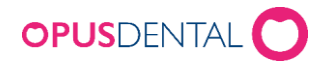

| etaljer<br>Firmanavn:<br>Org.n.:<br>Kontaktperson<br>Tittel:<br>Fornavn:<br>Etternavn: | Olsen Kan Tannlege Kan Olsen            | <b>Status</b><br>☑ Aktiv                              |  |  |
|----------------------------------------------------------------------------------------|-----------------------------------------|-------------------------------------------------------|--|--|
| Fittel:<br>Fornavn:<br>Etternavn:                                                      | Tannlege Kan Olsen                      |                                                       |  |  |
| Etternavn:                                                                             | Olsen                                   |                                                       |  |  |
| Laomann                                                                                |                                         |                                                       |  |  |
| E-post:<br>HER-ID:<br>Kontonr.:                                                        | kari@online.no<br>O Bankgiro O Postgiro | Spesialitet Oral kirurgi Kjeveortopedi Oral exetetikk |  |  |
| <b>dresse</b><br>Adresse 1:                                                            | Galgeberg                               |                                                       |  |  |
| Adresse 2:                                                                             |                                         | Cral radiologi                                        |  |  |
| Postnummer:                                                                            | 3478 Poststed: NÆRSNES NÆRSNES          | Endodonti                                             |  |  |
| erknader                                                                               | Tilherer grupper                        |                                                       |  |  |

Her finnes det et felt for HPR nummer og her legger man til dette slik:

| HPR: | 708 |  |
|------|-----|--|
|      |     |  |

Så trykker man på lagre og dette er registrert.

#### 1.2 Registrering av HPR nummer på ny tannlege/tannpleier/spesialist

Når man da har valgt tannlege/tannpleier/spesialist så trykker man på ny knappen:

| Arkiv tan | inlege |           |         |         |                | _      |      | ×  |
|-----------|--------|-----------|---------|---------|----------------|--------|------|----|
| Vis       |        |           |         |         |                |        |      |    |
| Tannlege  |        | Ny        |         |         |                |        |      |    |
| Nr        | Tittel | Etternavn | Fornavn | Telefon | Adresse/E-post | Postnr | Eske | nr |
|           |        | 1         |         |         |                |        |      |    |
|           |        |           |         |         |                |        |      |    |
|           |        |           |         |         |                |        |      |    |
|           |        |           |         |         |                |        |      |    |
|           |        |           |         |         |                |        |      |    |

Da kommer dette bildet frem:

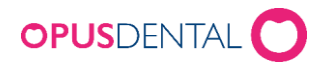

| lannlege                                                                                                    |                    |                                                |              | - U X         |
|----------------------------------------------------------------------------------------------------|--------------------|------------------------------------------------|--------------|---------------|
| Nr                                                                                                    |                    | Behandler                                      | Siste endrin | g Reg.dato    |
| Detaljer       Firmanavn:       Org.nr.:       Kontaktperson       Tittel:       Fornavn:       Etternavn:                                       |                    | Status                                         |              |               |
| Kontaktinformasjon           Arbeid:           Hjem:           E-post:           HER-ID:           Kontonr.:           Adresse           Adresse | Mobil:<br>Faks:    | HPR:                                           |              |               |
| Adresse 1:<br>Adresse 2:<br>Postnummer:<br>Kommu                                                                                                 | Poststed:          | ☐ Kariologi<br>☐ Oral radiologi<br>☐ Endodonti |              |               |
| Merknader                                                                                                    | Tilhører grupper + |                                                |              |               |
|                                                                                                    |                    |                                                |              | L <u>u</u> kk |

Her fyller man ut info inkludert HPR nummer og lagrer slik:

|                                                                        | Nr<br>-948                                                                | Behandler                                                                | ~ | Siste endring<br>20.04.2006 | Reg.dato<br>20.04.2006 |
|------------------------------------------------------------------------|---------------------------------------------------------------------------|--------------------------------------------------------------------------|---|-----------------------------|------------------------|
| Detaljer<br>Firmanavn:<br>Org.nr.:<br>Kontaktperson<br>Tittel:         | Oleen Karl                                                                | <b>Status</b><br>☑ Aktiv                                                 |   |                             |                        |
| Fornavn:<br>Etternavn:                                                 | Kari Olsen                                                                |                                                                          |   |                             |                        |
| ontaktinformasj<br>Arbeid:<br>Hjem:<br>E-post:<br>HER-ID:<br>Kontonr.: | on<br>Mobil:<br>31 28 79 79 Faks:<br>kat@online.no<br>Bankgiro O Postgiro | HPR:                                                                     |   |                             |                        |
| <b>dresse</b><br>Adresse 1:<br>Adresse 2:<br>Postnummer:               | Galgeberg  3478 Poststed: NÆRSNES  Kommune avviker fra postnr.            | Oral protetikk<br>Periodonti<br>Kariologi<br>Oral radiologi<br>Endodonti |   |                             |                        |
| lerknader                                                              | Tilherer grupper                                                          |                                                                          |   | <b>B</b>                    | Lukk                   |

Da trykker man på personaliakort knappen og dette kommer frem:

Her finnes det et felt for HPR nummer og her legger man til dette slik:

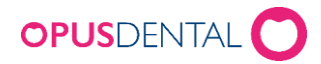

| 08 |
|----|
|    |

Så trykker man på lagre og dette er registrert.

|                                                                            |                                                                                                    |                                                                                                    | <b>C</b>     | D. L.      |
|----------------------------------------------------------------------------|----------------------------------------------------------------------------------------------------|----------------------------------------------------------------------------------------------------|--------------|------------|
|                                                                            | -976                                                                                                    | Behandler                                                                                                    | > 29.12.2023 | 29.12.2023 |
| etalier                                                                    |                                                                                                    | Status                                                                                                    |              |            |
| Firmanavn:                                                                 | Tannlege Magne Koman                                                                                                    | Aktiv                                                                                                    |              |            |
| Org.nr.:                                                                   |                                                                                                    |                                                                                                    |              |            |
| Kontaktperson                                                              |                                                                                                    |                                                                                                    |              |            |
| l ittel:                                                                   | Tannlege                                                                                                    |                                                                                                    |              |            |
| -ornavn:                                                                   | Magne                                                                                                    |                                                                                                    |              |            |
| Etternavn:                                                                 | Koman                                                                                                    |                                                                                                    |              |            |
|                                                                            |                                                                                                    |                                                                                                    |              |            |
| ontaktinformasj                                                            | on                                                                                                    | p-                                                                                                    |              |            |
| Arbeid:                                                                    | Mobil:                                                                                                    |                                                                                                    |              |            |
| Hjem:                                                                      | Faks:                                                                                                    | HPR: 403                                                                                                    |              |            |
| E-post:                                                                    |                                                                                                    |                                                                                                    |              |            |
| HER-ID-                                                                    |                                                                                                    | Spesialitet                                                                                                    |              |            |
| THEIR IE.                                                                  |                                                                                                    |                                                                                                    |              |            |
| Kontonr.:                                                                  | O Bankgiro O Postgiro                                                                                                    | ☐ Oral kirurgi<br>□ Kieveortopedi                                                                                                    |              |            |
| Kontonr.:                                                                  | O Bankgiro O Postgiro                                                                                                    | ☐ Oral kirurgi<br>☐ Kjeveortopedi<br>☐ Oral protetikk                                                                                                    |              |            |
| Kontonr.:<br>Iresse<br>Adresse 1:                                          | Bankgiro O Postgiro                                                                                                    | ☐ Oral kirurgi<br>☐ Kjeveortopedi<br>☐ Oral protetikk<br>☐ Periodonti                                                                                             |              |            |
| Kontonr.:<br><b>Iresse</b><br>Adresse 1:<br>Adresse 2:                     | Cestveien 34                                                                                                    | Oral kirurgi<br>Kjeveortopedi<br>Oral protetikk<br>Periodonti<br>Kariologi                                                                                        |              |            |
| Kontonr.:<br><b>Iresse</b><br>Adresse 1:<br>Adresse 2:<br>Postnummer:      | Testveien 34 0103 Poststed: OSLO                                                                                                    | Oral kirurgi Oral protetikk Periodonti Kariologi Oral radiologi Endodonti                                                                                         |              |            |
| Kontonr.:<br>Iresse<br>Adresse 1:<br>Adresse 2:<br>Postnummer:             | Centre avviker fra postnr.                                                                                                    | Oral kirurgi<br>Kjeveortopedi<br>Oral protetikk<br>Periodonti<br>Kariologi<br>Oral radiologi<br>Endodonti                                                         |              |            |
| Kontonr.:<br>Iresse<br>Adresse 1:<br>Adresse 2:<br>Postnummer:             | O Bankgiro O Postgiro      Testveien 34      0103 Poststed: OSLO      Kommune avviker fra postnr.      The management               | <ul> <li>Oral kirurgi</li> <li>Kjeveortopedi</li> <li>Oral protetikk</li> <li>Periodonti</li> <li>Kariologi</li> <li>Oral radiologi</li> <li>Endodonti</li> </ul> |              |            |
| Kontonr.:<br>Iresse<br>Adresse 1:<br>Adresse 2:<br>Postnummer:             | O Bankgiro O Postgiro      Testveien 34      103 Poststed: OSLO      Kommune avviker fra postnr.      Tilhører grupper              | <ul> <li>Oral kirurgi</li> <li>Kjeveortopedi</li> <li>Oral protetikk</li> <li>Periodonti</li> <li>Kariologi</li> <li>Oral radiologi</li> <li>Endodonti</li> </ul> |              |            |
| Kontonr.:<br>resse<br>Varesse 1:<br>Varesse 2:<br>Postnummer:<br>#knader   | O Bankgiro O Postgiro      Testveien 34      O103 Poststed: OSLO      Kommune avviker fra postnr.      Tilherer grupper     +       | ☐ Oral kirurgi<br>☐ Kjeveortopedi<br>☐ Oral protetikk<br>☐ Periodonti<br>☐ Kariologi<br>☐ Oral radiologi<br>☐ Endodonti                                           |              |            |
| Kontonr.:<br>Iresse<br>Adresse 1:<br>Adresse 2:<br>Postnummer:<br>arknader | O Bankgiro O Postgiro      Testveien 34      0103 Poststed: OSLO      Kommune avviker fra postnr.      Tilhører grupper     +     - | ☐ Oral kirurgi<br>☐ Kjeveortopedi<br>☐ Oral protetikk<br>☐ Periodonti<br>☐ Kariologi<br>☐ Oral radiologi<br>☐ Endodonti                                           |              |            |

## 2. Hva må man gjøre dersom henvisning allerede er registrert fra før

Dersom man har registrert henvisningen fra tidligere og man må få inn HPR nummer så følger man beskrivelsen over i punkt 1.1 Registrering av HPR nummer på eksisterende tannlege/tannpleier/spesialist deretter kan man gå inn på i pasient journalen og da skal det ligge slik i kjeveortopedi journalen til pasienten:

| Henvistfra:    | Tannlege Kari Olsen |                    | Henv  | isers HPR nr: | 708            |  |  |  |
|----------------|---------------------|--------------------|-------|---------------|----------------|--|--|--|
| Eskenr.:       |                     | Refusjon: C        |       |               | C - 40% 🗸      |  |  |  |
| Antatt ferdig: |                     |                    |       | Traumer:      |                |  |  |  |
| Dato:          |                     |                    | A     | genesier:     |                |  |  |  |
| Honorar:       |                     | Refusjon:          |       | R             | otres orpsjon: |  |  |  |
| Innbetalt:     |                     | Bet. avtale:       |       |               | Dato:          |  |  |  |
| Stønadsgruppe: | 8c1 Horisont        | alt overbitt fra 6 | -9 mm | $\sim$        |                |  |  |  |

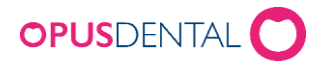

Når man har ført journalen og går på T-knappen vil dette komme frem:

| 🛃 Direkte oppgjør HELFO 2024 - Kjeveortoped Jenny Bue                                                                                                    |                                                                                                    | ×                                                                                                    |
|----------------------------------------------------------------------------------------------------|----------------------------------------------------------------------------------------------------|----------------------------------------------------------------------------------------------------|
| Type         Sjelden med. tilstand         Leppe-kjeve-ganespalte         Svulster i munnhulen m.m.         Infeksjonsforebyggende tanbehandling         Sykd. og anomalier i munn, kjeve         Systematisk beh. av perio, peri-implantitt         Rehabilitering ved tanntap         Tannubviklingsforskyrelser         Bittanomalier         Bittanomalier         Attrisjon/erosjon         Hyposalivasjon         Allergiske reaksjoner         Yrkesskade         Krigspensjon         Omfattende tannskade ved tallskader         Sterkt nedsatt evne til egenomsorg hos person         Tannlegeerklæring ved yrkesskade         Røntjen rekvirert av lege | Pasient         Diagnose         Dato frikort       Utstedt av         Image: Constraint of the system of the system of th | ICD-10<br><br>Oppgjør<br>Deloppgjør Nummer 1<br>Sluttoppgjør denne behandling<br>Stønadsgruppe<br>8c1 Horisontalt overbitt fra 6-9 mm |
| Helt eller delvis tanntap, uten egne tenner                                                                                                    |                                                                                                    |                                                                                                    |
| # Beh Dato Tann Takstnr. Antall Tjeneste/behan<br>+ 0006 03.01.2024 609a Fast apparatur i                                                                                                    | dling Honorartakst Refusjon<br>en hel kjeve 4166 166i                                                                                                    | Godkj. egenandel                                                                                                    |
| Antall linjer: 1                                                                                                    | Sum honorar 4166 Sum refusjon 1666 Sun                                                                                                    | n egenandel 0                                                                                                    |
|                                                                                                    |                                                                                                    | <u>OK</u> <u>Lukk</u>                                                                                                    |

Dette vil følge med ut i behandlerkravmeldingen slik når samleregning sendes inn:

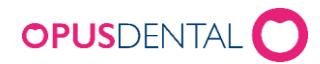

# 3. Hva må man gjøre når henvisning ikke er registrert, men skal registreres

Dersom man skal registrere en ny henvisning må man få inn HPR nummer så følger man beskrivelsen over i punkt 1.1 Registrering av HPR nummer på eksisterende tannlege/tannpleier/spesialist eller 1.2 Registrering av HPR nummer på ny tannlege/tannpleier/spesialist deretter kan man gå inn på i pasient journalen og på status knappen å velge motta henvisning:

| Avtale Kontant Kort     | Faktura Innbet.              | Tekstb. Oppdater                |                                | Inn-/Utboks 00061 |
|-------------------------|------------------------------|---------------------------------|--------------------------------|-------------------|
|                         |                              |                                 |                                |                   |
| Henvistfra              |                              | Henvisers HPR nr:               |                                | 7                 |
| Eskenr.:                |                              | Refusjon: D - 0%                | 7                              |                   |
| Antatt ferdig           |                              | Traumer:                        |                                |                   |
| Dato                    |                              | Agenesier:                      |                                |                   |
| Honorar                 | Refusjon:                    | Rotresorpsjon:                  |                                |                   |
| Innbetalt               | Bet. avtale:                 | Dato:                           |                                |                   |
| Stønadsgruppe           | (Velg stønadsgruppe)         | ~                               |                                |                   |
| Kasusbesk. Kliniske fun | n 1 Kliniske funn 2 Modellar | inalyse Rtg. analyse Profilanal | vse Funk. analyse Beh. mål     | Diagnose          |
| Beh. 1 Beh. 2 Beh. 3    | Div/Tekst Røntgen T          | Fekniker Status Motta H         | envisning                      | eval. Salg        |
|                         |                              | lkke inn                        | kalt grunnet kapasitet         | Dekn              |
|                         |                              | lkke inn                        | kalt ifølge planen             |                   |
|                         |                              | Ferdigb                         | ehandlet i inneværende periode |                   |
|                         |                              | lkke ma                         | tt i inneværende periode       |                   |
|                         |                              | Nei taki                        | til tannhelsetjenestens tilbud |                   |
|                         |                              |                                 |                                |                   |

Da vil det legge seg slik i kjeveortopedi journalen til pasienten:

| _ |                |                                              |              |   |      |                |           |  |  |  |
|---|----------------|----------------------------------------------|--------------|---|------|----------------|-----------|--|--|--|
|   | Henvistfra:    | Tannlege Ka                                  | ri Olsen     | н | envi | sers HPR nr:   | 708       |  |  |  |
|   | Eskenr.:       |                                              |              |   |      | Refusjon:      | C - 40% 🗸 |  |  |  |
|   | Antatt ferdig: |                                              |              |   |      |                |           |  |  |  |
|   | Dato:          |                                              | Agenesier.   |   |      |                |           |  |  |  |
|   | Honorar:       |                                              | Refusjon:    |   | R    | otres orpsjon: |           |  |  |  |
|   | Innbetalt:     |                                              | Bet. avtale: |   |      |                |           |  |  |  |
|   | Stønadsgruppe: | sgruppe: 8c1 Horisontalt overbitt fra 6-9 mm |              |   |      |                |           |  |  |  |

Når man har ført journalen og går på T-knappen vil dette komme frem:

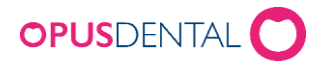

| 🛃 Direkte oppgjør HELFO 2024 - Kjeveortoped Jenny Bue                                                                                                    |                                                                                                    | ×                                                               |
|----------------------------------------------------------------------------------------------------|----------------------------------------------------------------------------------------------------|-----------------------------------------------------------------|
| Type         Sjelden med. tilstand         Leppe-kjeve-ganespalte         Svulster i munnhulen m.m.         Infeksjonsforebyggende tanbehandling         Sykd. og anomalier i munn, kjøve         Systematisk beh. av perio, peri-implantitt         Rehabilitering ved tanntap         Tannutviklingsforstyrrelser         Bittanomalier         Allergiske reaksjoner         Yrkesskade         Krigspensjon         Omfatten de tannskade ved ulykke         Traunatisk etannskader ved fallskader         Sterkt nedsatt evne til egenomsorg hos person         Tannlegeerklæring ved yrkesskade         Røntgen rekvirertav lege         Helt eller delvis tanntap, uten egne tenner | Pasient         Diagnose         Dato frikort       Utstedt av         Tilleggsopplysninger         Rettigheter i den offentlige         tannhelsetienesten?         Samarbeidende tannleges HPR nr.         708         Hent tannlege HPR         Hent spesialist HPR | ICD-10<br>                                                      |
| Regning<br># Beh Dato Tann Takstnr. Antall Tjeneste/beha<br>+ 0006 03.01.2024 609a Fast apparatur                                                                                                    | ndling Honorartakst Refusjon<br>i en hel kjeve 4166 166<br>Sum honorar 4166 Sum refusjon 1666 Sur                                                                                                    | Godkj. egenandel         03.01.2024 21:00           0         0 |
|                                                                                                    |                                                                                                    |                                                                 |

Dette vil følge med ut i behandlerkravmeldingen slik når samleregning sendes inn:

| <pre>w/Enkeltnegning&gt;</pre>                                                              |
|---------------------------------------------------------------------------------------------|
| <pre>couids/ADC39B16_ECA5_AE1E_AED4_AEB133C03D2732/Guids</pre>                              |
| <pre></pre>                                                                                 |
| //rediteringsfalse///rediterings                                                            |
| (Derring) 1816 (Derring)                                                                    |
| Chatarida 2024 01 02721100.002/Datarida                                                     |
| (Marknad/)                                                                                  |
|                                                                                             |
| <pre>// relience/decondec/familediame&gt;</pre>                                             |
| <pamilyname>puegaru</pamilyname>                                                            |
| (Sov V-"0" DN-"Tkko specificent"/>                                                          |
| (Netionality Value Dell'Nergel')                                                            |
| (Deteoferth) QQ1 Q1 Q1 Q1 core of genth)                                                    |
|                                                                                             |
| Z/Datients                                                                                  |
| W/Rehandling                                                                                |
| /TilsagnTK V-"1" DN-"la"/\                                                                  |
| <pre>/Svkdomslistenunkt/\</pre>                                                             |
| PelatertBehandler>708                                                                       |
| <pre><behandlingsform dn="Horisontalt overhitt fra 6-9 mm" v="8c1"></behandlingsform></pre> |
| <tann dn="Hele munnen" v="00"></tann>                                                       |
| ▼ <takst></takst>                                                                           |
| <pre></pre>                                                                                 |
| <kode>609a</kode>                                                                           |
| <antall>1</antall>                                                                          |
|                                                                                             |
| ▼ <sumkrav></sumkrav>                                                                       |
| <egenandelhonorar u="NOK" v="0"></egenandelhonorar>                                         |
| <refusion u="NOK" v="1666"></refusion>                                                      |
|                                                                                             |
| /mulliplication                                                                             |

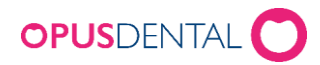

### 4. Hva må man gjøre dersom man får avvist et oppgjør fordi man ikke har HPR nummer registrert på oppgjøret.

Dersom man har fått avvist et oppgjør fordi henvisende behandlers HPR nummer ikke var med må man tilbakeføre oppgjøret for å registrere dette. Først må man ha fått apprec/vedtaksbrev fra Helfo, de som får apprec inn i Opus vil da status på oppgjøret stå som feil slik:

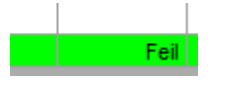

For de som sender inn via portalen må denne statusen settes manuelt ved å ta kontakt med Opus support.

Når dette er gjort kan man gå i journalen til pasienten og finne oppgjørslinjen og høyreklikke på denne og velge tilbakefør:

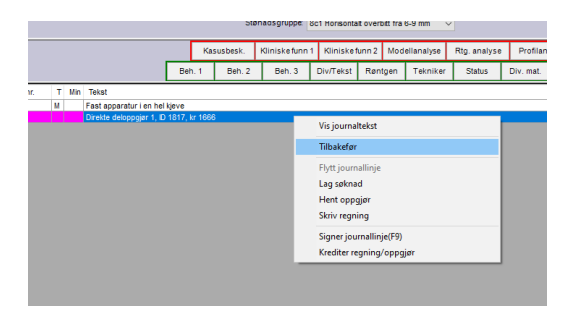

Da kommer denne og man sier ja dersom dette er korrekt oppgjør:

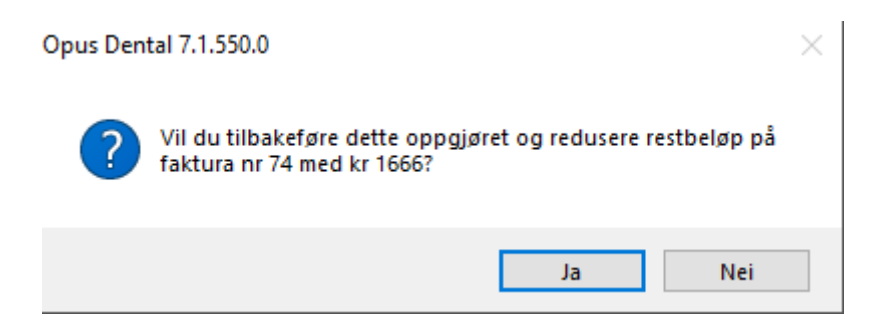

Da ser det slik ut i journalen:

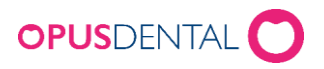

|      |      |            |          |    |       |           |   |     |                         | Den. i        | Den. 2          | Den. 3       | DIV/Tekst | Rønigen | Textlikel | Status | Div. mai. | DIACKELS | Due | DU |
|------|------|------------|----------|----|-------|-----------|---|-----|-------------------------|---------------|-----------------|--------------|-----------|---------|-----------|--------|-----------|----------|-----|----|
| # ID | Logi | Dato       | Gruppe   | Tn | Flate | Prod. nr. | Т | Min | Tekst                   |               |                 |              |           |         |           |        |           |          |     |    |
| 0006 | ha   | 03.01.2024 | KJ.ORT   |    |       | 609a      | М |     | Fast apparatur i en hel | kjeve         |                 |              |           |         |           |        |           |          |     |    |
| 0006 | ha   | 03.01.2024 | OVERF    |    |       |           |   |     | Tilbakeført 03.01.2024: | Direkte delop | pgjør 1, ID 181 | 7, kr 1666   |           |         |           |        |           |          |     |    |
| 0006 | ha   | 03.01.2024 | OVERF    |    |       |           |   |     | Tilbakeføring av: 03.01 | 2024 Direkte  | deloppgjør 1, l | D 1817, kr 1 | 666       |         |           |        |           |          |     |    |
|      |      |            |          |    |       |           |   |     |                         |               |                 |              |           |         |           |        |           |          |     |    |
|      |      |            |          |    |       |           |   |     |                         |               |                 |              |           |         |           |        |           |          |     |    |
|      |      |            |          |    |       |           |   |     |                         |               |                 |              |           |         |           |        |           |          |     |    |
|      |      |            |          |    |       |           |   |     |                         |               |                 |              |           |         |           |        |           |          |     |    |
|      |      |            |          |    |       |           |   |     |                         |               |                 |              |           |         |           |        |           |          |     |    |
|      |      |            |          |    |       |           |   |     |                         |               |                 |              |           |         |           |        |           |          |     |    |
|      |      |            |          |    |       |           |   |     |                         |               |                 |              |           |         |           |        |           |          |     |    |
|      |      |            |          |    |       |           |   |     |                         |               |                 |              |           |         |           |        |           |          |     |    |
|      |      |            |          |    |       |           |   |     |                         |               |                 |              |           |         |           |        |           |          |     |    |
|      |      |            |          |    |       |           |   |     |                         |               |                 |              |           |         |           |        |           |          |     |    |
|      |      |            |          |    |       |           |   |     |                         |               |                 |              |           |         |           |        |           |          |     |    |
|      |      |            |          |    |       |           |   |     |                         |               |                 |              |           |         |           |        |           |          |     |    |
|      |      |            |          |    |       |           |   |     |                         |               |                 |              |           |         |           |        |           |          |     |    |
|      |      |            |          |    |       |           |   |     |                         |               |                 |              |           |         |           |        |           |          |     |    |
|      |      |            |          |    |       |           |   |     |                         |               |                 |              |           |         |           |        |           |          |     |    |
|      |      |            |          |    |       |           |   |     |                         |               |                 |              |           |         |           |        |           |          |     |    |
|      |      |            |          |    |       |           |   |     |                         |               |                 |              |           |         |           |        |           |          |     |    |
|      |      |            |          |    |       |           |   |     |                         |               |                 |              |           |         |           |        |           |          |     |    |
|      |      |            |          |    |       |           |   |     |                         |               |                 |              |           |         |           |        |           |          |     |    |
|      |      |            |          |    |       |           |   |     |                         |               |                 |              |           |         |           |        |           |          |     |    |
|      |      |            |          |    |       |           |   |     |                         |               |                 |              |           |         |           |        |           |          |     |    |
|      |      |            |          |    |       |           |   |     |                         |               |                 |              |           |         |           |        |           |          |     |    |
|      |      |            |          |    |       |           |   |     |                         |               |                 |              |           |         |           |        |           |          |     |    |
| 9 🔂  |      |            | <b>N</b> |    |       |           |   |     |                         |               |                 |              |           |         |           |        |           |          |     |    |

Får å få inn HPR nummer så følger man beskrivelsen over i punkt 1.1 Registrering av HPR nummer på eksisterende tannlege/tannpleier/spesialist deretter kan man gå inn på i pasient journalen og da skal det ligge slik i kjeveortopedi journalen til pasienten:

| Henvistfra:    | Tannlege Kar                             | ri Olsen He  |  |           | sers HPR nr:  | 708 |  |          |
|----------------|------------------------------------------|--------------|--|-----------|---------------|-----|--|----------|
| Eskenr.:       |                                          |              |  | Refusjon: | C - 40% 🗸     |     |  |          |
| Antatt ferdig: |                                          |              |  |           |               |     |  |          |
| Dato:          |                                          | Agenesier:   |  |           |               |     |  | <u>_</u> |
| Honorar.       |                                          | Refusjon:    |  | R         | otresorpsjon: |     |  |          |
| Innbetalt:     |                                          | Bet. avtale: |  |           | Dato:         |     |  |          |
| Stønadsgruppe: | e: 8c1 Horisontalt overbitt fra 6-9 mm 🗸 |              |  |           |               |     |  |          |

Da kan man gå rett på t-knappen igjen uten å gjøre noe med journal linjen og det vil komme frem slik:

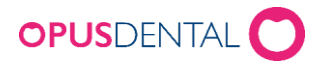

| Direkte oppgjør HELFO 2024 - Kjeveortoped Jenny E                                                                                                    | Bue                                                                                                    | ×                                                             |
|----------------------------------------------------------------------------------------------------|----------------------------------------------------------------------------------------------------|---------------------------------------------------------------|
| Type     Sjelden med. tilstand     Leppe-kjeve-ganespalte     Svulster i munnhulen m.m.     Infeksjonsforebyggende tannbehandling     Sykd. og anomalier i munn, kjeve     Systematisk beh. av perio, peri-implantitt     Rehabilitering ved tanntap     Tannutviklingsforstyretser     Bittanomalier     Attrisjon/erosjon     Hyposalivasjon     Allergiske reaksjoner     Yrkesskade     Krigspensjon     Omstatenda tanoskate ved ulvkke | Pasient<br>Diagnose<br>Dato frikort Utstedt av<br>Tilleggsopplysninger<br>Retligheter i den offentlige<br>Ja  Nei<br>Samarbeiden de tannleges HPR nr. 708<br>Hent tannlege HPR Hent spesialist HPR<br>Stenadsgrup<br>8c1 Horison | ICD-10<br><br>ar Nummer 1<br><br>jer denne behandling<br><br> |
| Traumatiske tannskader ved fallskader<br>Sterkt nedsatt evne til egenomsorg hos person<br>Tannlegeerklæring ved yrkesskade<br>Røntgen rekvirert av lege<br>Hellt eller delvis tanntap, uten egne tenner<br>Regning<br># Beh Dato Tann Takstnr. Antall Tjeneste                                                                                                    | Merknad<br>//behandling Honorartakst Refusjon Godkj.egen                                                                                                    | andel 03.01.2024 21:00                                        |
| + 0006 03.01.2024 609a Fastapp                                                                                                    | aratur i en hel kjeve 4166 1666                                                                                                    |                                                               |
| Antall linjer: 1                                                                                                    | Sum honorar 4166 Sum refusjon 1666 Sum egenandel                                                                                                    |                                                               |
|                                                                                                    |                                                                                                    |                                                               |

Da kan man si ok på denne og kjøre samleregning i journal Helfo og dette vil følge med ut i behandlerkravmeldingen slik:

```
▼<Enkeltregning>
                              <Guid>{4DC39B16-FCA5-4E1F-AED4-4EB133C03D27}</Guid>
                              <RetaltEgenandel korrigering="false" erBetalt="true"/>
<Kreditering>false</Kreditering>
<RegningNr>1816</RegningNr>
                              <DatoTid>2024-01-03T21:00:00</DatoTid>
                                  <Merknad/>
               /refract/>
/refract//refraction//refraction//refr
                                                  <DateOfBirth>0001-01-01</DateOfBirth>
<ArbeidstagerNorge V="1" DN="Ja"/>
                                  </Patient>
               </relation>
</relation>
</relation>
</relation>
</relation>
</relation>
</relation>
</relation>
</relation>
</relation>
</relation>
</relation>
</relation>
</relation>
</relation>
</relation>
</relation>
</relation>
</relation>
</relation>
</relation>
</relation>
</relation>
</relation>
</relation>
</relation>
</relation>
</relation>
</relation>
</relation>
</relation>
</relation>
</relation>
</relation>
</relation>
</relation>
</relation>
</relation>
</relation>
</relation>
</relation>
</relation>
</relation>
</relation>
</relation>
</relation>
</relation>
</relation>
</relation>
</relation>
</relation>
</relation>
</relation>
</relation>
</relation>
</relation>
</relation>
</relation>
</relation>
</relation>
</relation>
</relation>
</relation>
</relation>
</relation>
</relation>
</relation>
</relation>
</relation>
</relation>
</relation>
</relation>
</relation>
</relation>
</relation>
</relation>
</relation>
</relation>
</relation>
</relation>
</relation>
</relation>
</relation>
</relation>
</relation>
</relation>
</relation>
</relation>
</relation>
</relation>
</relation>
</relation>
</relation>
</relation>
</relation>
</relation>
</relation>
</relation>
</relation>
</relation>
</relation>
</relation>
</relation>
</relation>
</relation>
</relation>
</relation>
</relation>
</relation>
</relation>
</relation>
</relation>
</relation>
</relation>
</relation>
</relation>
</relation>
</relation>
</relation>
</relation>
</relation>
</relation>
</relation>
</relation>
</relation>
</relation>
</relation>
</relation>
</relation>
</relation>
</relation>
</relation>
</relation>
</relation>
</relation>
</relation>
</relation>
</relation>
</relation>
</relation>
</relation>
</relation>
</relation>
</relation>
</relation>
</relation>
</relation>
</relation>
</relation>
</relation>
</relation>
</relation>
</relation>
</relation>
</relation>
</relation>
</relation>
</relation>
</relation>
</relation>
</relation>
</relation>
</relation>
</relation>
</relation>
</relation>
</relation>
</relation>
</relation>
</relation>
<
                                     ▼<Takst>
                                                                     <Verdi V="1666" U="NOK"/>
                                                                   <Kode>609a</Kode>
<Antall>1</Antall>
                                                    </Takst>
                                  ▼<SumKrav>
                                                      <EgenandelHonorar V="0" U="NOK"/>
<Refusjon V="1666" U="NOK"/>
                                  </SumKrav>
```